# 2025年度 小学生タブレットコース3~6年生

おうちの方にわたしてください。

保存版

홂믯

# Z会小学生アプリ・my Z 設定ガイド

Z-KAI

重要

このガイドに従って、学習を始める前に必須となる 初期設定とログインをお済ませください。

「会員番号のお知らせとパスワード設定方法のご案内」か

らの設定がうまくいかない場合、パスワードを忘れた場合

https://www505.zkai.co.jp/mypage/login/pass\_reset

#### 会員パスワード・保護者パスワードの設定 まだ設定がお済みでない方は、まずパスワードの設定を行ってください。

入会お申し込みから数日後に、「会員番号のお知らせとパスワード設定方法のご案内」をメールにてお送 りしています。こちらに記載された会員番号・保護者番号(会員番号の頭にHをつけたもの)に対応する 会員パスワードと保護者パスワードを、web上で設定していただきます。

※会員パスワードと保護者パスワードは共通ではありません。それぞれ設定が必要です。

※「会員番号のお知らせとパスワード設定方法のご案内」は、2020年10月5日以降に入会のお申し込みをされた方にお送りしていま す。以前から受講されている方でも、パスワードがご不明な場合は、改めて設定をお願いいたします。

※保護者番号・保護者パスワードはZ-IDの登録時に使用します。

# 2.「my Z(マイゼット)」にログイン 学習開始前に、必ず「my Z(マイゼット)」からZ-IDの登録を行ってください。

保護者のZ-ID・Z-IDパスワードでログイン

「my Z」は、スマートフォンなどで便利にご覧いただける保護者向けサイトです。各種お手続きやお子さまの学習状況の確認ができます。

### 「my Z」LINE版

「my Z」LINE公式アカウントを友だち追加 し、LINEから「my Z」にアクセスしてくださ い。初回はZ-IDをご作成のうえ、Z-ID・Z-ID パスワードでログインしてください。

LINEでアクセスできない場合はこちら https://my.zkai-gr.co.jp/

LINE

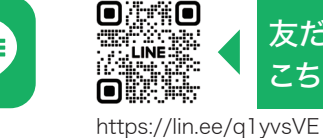

詳細は裏面をご覧ください。

友だち追加は

こちらから

# 2-IDとは(Z-IDのご案内)

▼パスワードの設定・再設定はこちらから

https://service.zkai.co.jp/member/accounts/index.html

Z-IDとは、Z会のアプリやWebサービスに必要な新IDです。 Z-IDご登録の際に、上記1で設定した「保護者番号・保護者 パスワード」が必要ですので、必ずお手元にご用意ください。 詳しくは上記Z-IDご案内サイトをご覧ください。

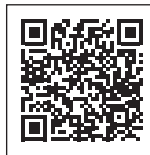

※「my Z(マイゼット)」の一部のサービスは、サーバメンテナンス作業のため日本時間午前2:00~午前5:00の間休止いたします。

## 3.「Z会小学生アプリ」にログイン お子さまの日々の学習に使用します。

## ▼「Z会小学生アプリ」

### https://www3.zkai.co.jp/sho\_webapp/

①ご受講に使用するタブレット端末等で、右のコードまたは上記 URLから「Z会小学生アプリ」にアクセスしてください。

②ログイン画面に会員番号(ハイフン不要、8ケタ)・会員パスワード を入力してログインしてください。

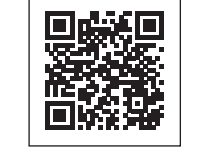

▲「Z会小学生アプリ」

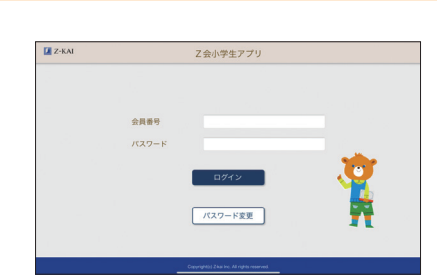

▲ログイン画面

※「Z会小学生アプリ」は、受講開始月1日の約3週間前よりご利用いただけます。

### 【エラーメッセージが表示された場合、以下をご確認ください】

※小学生タブレットコース3~6年生を受講している会員番号に対応するパスワードを入力してください(パス ワードはご自身で設定いただく必要があります)。

※パスワードがご不明の場合は、パスワードの再設定を行ってください。

→本紙の「1.会員パスワード・保護者パスワードの設定」欄にあるコードから「パスワード設定」画面を開けます。 ※詳細は、右記「ログインに関するサポート」をご確認ください。

※「Z会小学生アプリ」でできることの詳細は、スタートセット同封の「早わかりガイド」をご覧ください。

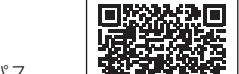

▲「ログインに関するサポート」 https://www.zkai.co.jp/z-app/fr/

「Z会小学生アプリ」もお子さまのZ-ID・Z-ID パスワードでのログインに移行する予定で す。準備が整いましたら改めてご連絡いたし ますので、それまでお子さまのZ-IDのご作成 はお待ちください。詳しくは、Z-IDご案内サイ トをご確認ください。

※「Z会小学生アプリ」のアイコンをホーム画 面に追加すると、お子さまがすぐに学習を 始めることができ、便利です。

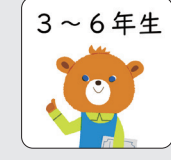

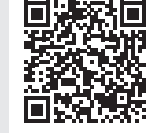

▲ アプリアイコン

# ▲ 追加方法はこちら

▼最新の受講環境はこちらから

❶ 受講環境をご確認ください。

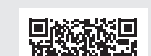

会員番号・会員パスワードでログイン

ブラウザ上で動作するWebアプリ「Z会小学生アプリ」を使って学習します。 タブレット端末等のほか、無線LAN(Wi-Fi)接続が必要です。

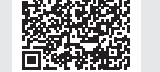

Z会Webサイト[受講環境・サービス利用環境について] https://www.zkai.co.jp/el/tablet/

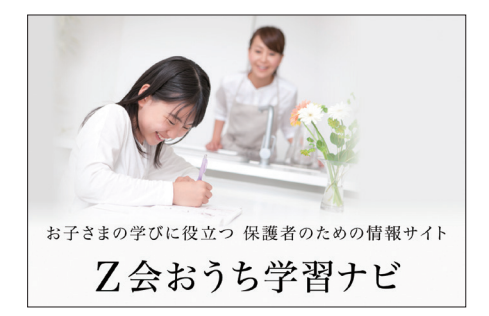

### 幼児・小学生保護者のための情報サイト 「乙会おうち学習ナビ」

「Z会おうち学習ナビ」は、「日々の学びを、将来の飛躍へ」をコンセプトとした、幼児・小学 生保護者のための情報サイト。Z会小学生タブレットコースを活用していただくための学 習情報や、子育てに役立つ情報を、学年や時期に応じてご紹介しています。 「Z会おうち学習ナビ」の更新情報は、「my Z」LINE公式アカウントでお知らせします! ぜひ友だち追加をお願いします。

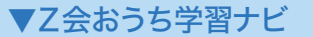

https://www.zkai.co.jp/z-navi/

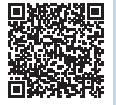

<sup>r</sup>my Z<sub>J</sub> LINE公式アカウント詳細は裏面へ!

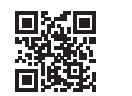

インターネット接続環境、ログイン方法などに関するお問い合わせは、下記Z会テクニカルサポートセンターにて承ります。 Z会テクニカルサポートセンター 0120-636-322 [通話料無料] 【受付時間】月曜日~土曜日午前10:00~午後8:00 (年末年始を除く、祝日も受付)

Webお問い合わせフォーム▶ Z-IDに関するお問い合わせは、 Webのお問い合わせフォーム をご利用ください。

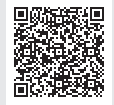

1ZZ123002-5HS005-000YAAAA

my Ζ

# 小学生タブレットコース3~6年生 「my Z(マイゼット)」利用のご案内

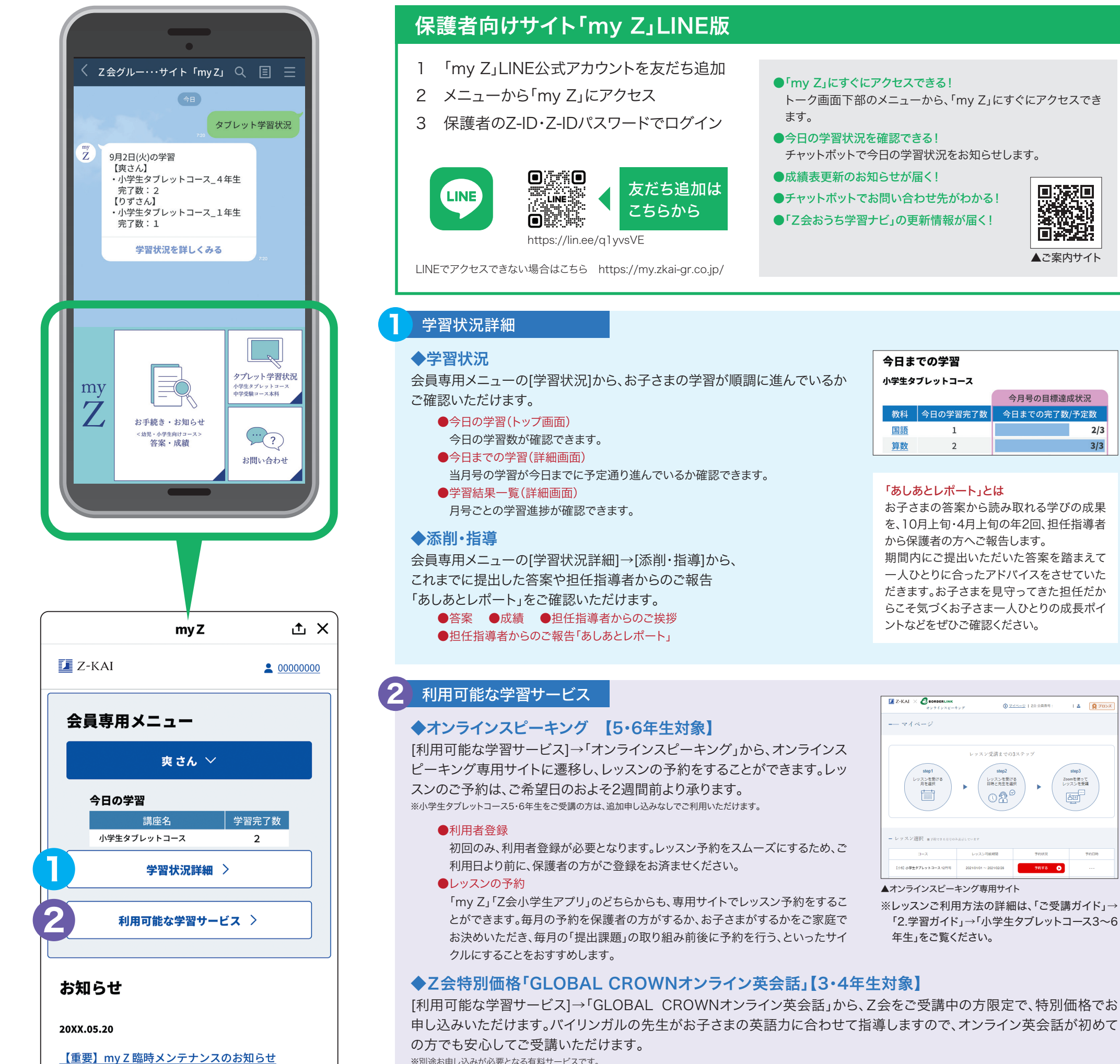

※別途お申し込みが必要となる有料サービスです。

20XX.04.02

新年度の学習の進め方のコツ

「お知らせ」をもっと見る

### 各種お手続き・お問い合わせ

お手続き・お問い合わせはこちらから

Z会に関するお困りごとはこちらからお問い合わせ ください。

### お手続き・お問い合わせ

### ◆お手続履歴確認

[各種お手続き・お問い合わせ]→[契約内容の確認・変更]から、講座のお申し込みや受講内容の変更など、お客さまのお手 続きの内容をご確認いただけます。 ※お手続内容は、お客さまがお手続きをされた後、「お手続履歴」にてご確認いただけます。

### ◆メールアドレスの登録・変更

[各種お手続き・お問い合わせ]→[会員情報の確認・変更]から、メールアドレスのご登録・変更ができます。

### ◆努力賞申請(2025年4月以降オープン予定)

[各種お手続き・お問い合わせ]→[努力賞申請]から、お子さまの努力賞ポイントを賞品に交換できます。

### ◆ご受講ガイド

[各種お手続き・お問い合わせ]→[ご受講ガイド]から、会費・手続締切日や学習についてのガイドをご覧いただけます。

お問い合わせ、ご相談につきましては、下記にて承ります。

Z会幼児・小学生コースお客様センター 0120-35-1039 通話料無料

【受付時間】月曜日~十曜日午前10:00~午後8:00(年末年始を除く、祝日も受付) 「my Z」の[各種お手続き・お問い合わせ]からでもお問い合わせいただけます。

今月号の目標達成状況

今日までの完了数/予定数

1 🕹 🛛 🧕 ७०>:

Zoomを使って レッスンを受講

80

94078 🕞

2/3

3/3

▲ご案内サイト